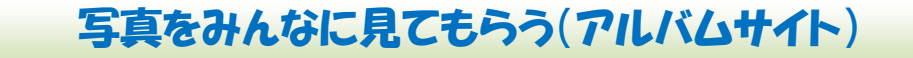

インターネット上には無料で写真を載せられる場所があり、そのアドレスを教えられた人 だけが自由に写真を見ることが出来、且つ、写真をダウンロード出来る「アルバムサイト」 と呼ばれるものがあります。旅行や同窓会や家族の写真を費用も手間もかけずに見せる方法 を説明します。

アルバムサイトとしては、Yahoo!フォト、Windows Live Space などが有名ですが今回は 登録とアップロード操作が簡単でしかもダウンロードもし易い Picasa ウェブアルバムを使 います。プラザ講座では写真の整理や写真の補正でおなじみのソフトですが、そのソフトの 機能を使って全ての作業を行うことが出来ます。

まずアップロードしたサンプルを見てみましょう!

<u>http://picasaweb.google.co.jp/112581883514224563300/IfhgL?authkey=Gv1sRgCIbhhou</u> <u>XiP68bw&feat=directlink</u>

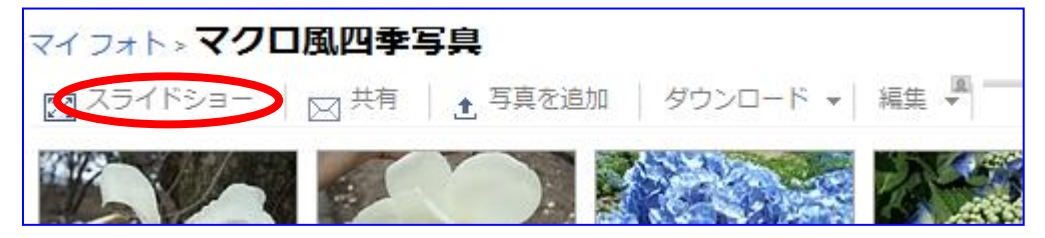

赤丸スライドショークリック、続いて F11 キーを押す。しばらくそのまま観賞。

これは Picasa を持っていなくても観賞可能です。F11 キーで元画面に戻す。

スライドショー修了は ESC キーを押す。

Google のアカウントを取得(無料)して Picasa を持っていればこのような写真を大量に 素早くアップすることが出来、これを見るだけなら Google のアカウントも Picasa も必要あ りません。これを見た人で一括して写真をダウンロードする場合は Picasa をインストールし ている必要があります。しかし、Google のアカウントまでは必要としないで説明文付きの画 像を入手することが出来ます。遠く離れた人に無料で大量の画像を送れる便利な仕組みです。 尚、単に大量の画像を送るだけなら無料配送システムの <u>FileTruck</u>が便利ですから興味のあ る方は調べて見ると良いでしょう。

インターネット接続環境でないと実行出来ませんから、プラザで個人パソコンでは演習出 来ませんので会場のパソコンを交代で使って全員が触ることが出来る演習を進めたいと思っ ています。また、一括ダウンロードに関しては Picasa のインストールが前提になることから 会場のパソコンでは実行出来ませんので途中までの説明だけになります。

制約の多い講座ですが、便利で重宝するウェブアルバムですのでプラザの講座として取上 げるものです。プラザでの演習をジックリやれないことをカバーするために手順書には全て の場面の画像を表示していますから、自宅で一つ一つ確認しながら行えば誰でもアップロー ドもダウンロードも出来ます!!

1

#### 1. 事前準備1

①メールアドレス:正しくメモして持参。Yahoo フリーメールアドレス可能。
 ②パスワード:英数字8文字以上。これもメモして持参。
 ③手順書印刷持参

### 2. 事前準備2

Picasa3のインストール(これは個人パソコンだけの作業です。プラザPC操作不可)。 大部分の人はパソコンのデスクトップにコピー状態で置いたまま使用していると思い ます。通常の使用であればそれで構わないのですが、今回はウェブサイト側からパソコ ン内部の Picasa を開く操作になることから、パソコンヘインストールされている必要が あります。

| ① Picasa フォルダをダブルクリックで開                 | Picasa3.exe                                                                                                 |  |  |
|-----------------------------------------|----------------------------------------------------------------------------------------------------|--|--|
| ② setup.exe をタブルクリック                    | PicasaPhotoViewer exe                                                                                       |  |  |
|                                         |                                                                                                    |  |  |
|                                         |                                                                                                    |  |  |
|                                         |                                                                                                    |  |  |
|                                         |                                                                                                    |  |  |
|                                         | 2. Oninstan.exe                                                                                             |  |  |
| Vista では右表示が出るが <mark>続行</mark> をクリック   |                                                                                                    |  |  |
| ◎ ニノセンフ却約書に同辛する                         | Picasa 3 セットアップ                                                                                             |  |  |
| ③ ノ1 ヒノス契約者に同息9 る                       | ライセンス契約書<br>Picasa 3をインストールする前に、ライセンス条件を確認してください。                                                           |  |  |
|                                         | [Page Down]を押して契約書をすべてお読みください。                                                                              |  |  |
|                                         | サービス利用規約                                                                                                    |  |  |
|                                         |                                                                                                    |  |  |
|                                         | 1. ユーザーと Googleの関係<br>11 フーザーがGoogle のガロダクト サービス、ソフトウィアホナびウィブサイト代出個のまで向によろ会                                 |  |  |
|                                         | コンションションションションションションションションションションションションション                                                                   |  |  |
|                                         | そうシストールするには、契約書に可能する必要があります。                                                                                |  |  |
|                                         | Nullsoft Install System V.42.4-Unicode<br>「印刷用」 同意する(A) キャンセル                                               |  |  |
|                                         | Picasa 3 セットアップ                                                                                             |  |  |
| ④ インストール                                | インストール先を選んでください。<br>Picasa 3をインストールするフォルダを選んでください。                                                          |  |  |
| 表示された内容のまま <mark>インストール</mark><br>をクリック | Picasa 3を以下のフォルダロインストールします。異なったフォルダロインストールするには、「参照」を押<br>して、別のフォルダを選択してください。インストールを始めるには「インストール」をクリックして下さい。 |  |  |
|                                         | インストール牛 フォルダ                                                                                                |  |  |
|                                         | ©¥Program Files¥Google¥Picasa3 参照(R)                                                                        |  |  |
|                                         | 必要なディスクスペース: 50.7MB<br>利用可能なディスクスペース: 47.3GB                                                                |  |  |
|                                         | Nullsoft Install System v2.42.4-Unicode (戻る(B) インストール キャンセル                                                 |  |  |

⑤ インストール中 黙って見ているだけ

⑥ セットアップ完了

良いでしょう。

一番下の「Google を Internet

Explorer でデフォルトの検索エンジ ンにする」のチェックは外したほうが

| 💾 Picasa2 セットアップ              |                                               |
|-------------------------------|-----------------------------------------------|
| インストール<br>Picasa2をインストールしています | す。しばらくお待ちください。                                |
| 抽出:picasai18n.dll             | $\triangleright$                              |
|                               |                                               |
| 詳細を表示( <u>D</u> )             |                                               |
|                               |                                               |
|                               |                                               |
|                               |                                               |
|                               |                                               |
|                               |                                               |
|                               |                                               |
| Nullsoft Install System v2.0  |                                               |
|                               | 〈戻る但〉 次へ(10) > ↓++ンセル                         |
|                               |                                               |
| L Picasa2 ゼットアップ              |                                               |
|                               | Picasa2 セットアッブ ウィザードは完了しまし<br>た。              |
|                               | Picasa2は、このコンピュータにインストールされました。                |
|                               | ウィザードを閉じるには [完了] を押してください。                    |
|                               |                                               |
|                               | デスクトップでショートカットを作成                             |
|                               | ✓ すばやく開始するためにショートカットを追加                       |
|                               | ▼ 起動時にシステムトレイ アイコンを表示                         |
|                               |                                               |
|                               | ✓ Picasa2を実行(R)                               |
|                               | 🗹 Google を Internet Explorer でデフォルトの検索エンジンにする |
|                               |                                               |
|                               | < 戻る(凹 ( 売了(E) ) キャンセル                        |

- ⑦ デスクトップにある Picasa3 フォルダをゴミ箱に入れる インストールが完了すればデスクトップにあるPicasa3フォルダは必要無くなって いますので削除します。
- 3. Picasa の中のアルバムを Picasa ウェブアルバムに載せる
  - ① Picasa を起動

- ② アッップロードするフォルダを選択する(演習では槍ヶ岳の花々) 各個人が本番として行う場合は3月14日ミニ講習会で勉強した「写真の編集の中 の新しいアルバムの作成」を参照して独自のアルバムを作成しておく。
- ③ アップロードアイコンをクリック

|                                                                                               |                                  |                                                                                                    | 13 画像 2009年8月                                                                                                    | 8日 ディスク                         | の容量 18.0 MB     |
|-----------------------------------------------------------------------------------------------|----------------------------------|----------------------------------------------------------------------------------------------------|----------------------------------------------------------------------------------------------------|---------------------------------|-----------------|
|                                                                                               | 選択したフォルダ - 13 枚の写真               | <ul> <li><b>?</b> <li><b>?</b> <li><b>?</b> <li><b>?</b> <li><b>?</b> </li> </li></li></li></li></ul> | С<br>Руда-к<br>х-л                                                                                                    |                                 | ۲۵<br>۱۵۶ポート    |
| <ul> <li>④ ウェブアルバムにログィ<br/>通常は右画面でユーザ・<br/>ドを入力してログインを<br/>初回だけは「ウェブアル<br/>クリックする。</li> </ul> | イン<br>-名とパスワー<br>E行う。<br>バムに登録」を | Picasa ウェブ<br>ウェブアルバムにロヴイン<br>ウェブアルバムを使用すると<br>ムを作成して世界中の人は。                                          | アルバム<br>、オンライン フォト アルバムを友人や家<br>共有することができます。ウェブ アルバム<br>詳細<br>9 アカウントを使用してウェブ アルバムに<br>1-ザー名:<br>「スワード:<br>マ 次回から入力を省略<br>ログイン<br>キャンセル<br>バスワードを持たれの方<br>ウェブ アルバムに登録 | 族と共有したり、一<br>ムは無料で、簡単に<br>ニログイン | 愛公開アル<br>こ使用できま |

⑤ アカウント取得手続き 赤〇部分をクリック

| Google アカウントを既にお持ちの場合<br>(Gmail, Google グルーナ、iGoogleなどを使用したことがある場合、答えは「「は、」」になります。) |     |                                            |  |
|-------------------------------------------------------------------------------------|-----|--------------------------------------------|--|
| (สบ                                                                                 |     | いいえ                                        |  |
| ログイン<br>Google アカウント<br>メール:<br>パスワード:<br>ビログイン状態を保持する<br>ログイン<br>アカウントにアクセスできない場合  | または | 新しい Google アカウントを作成して<br>Picasa ウェブアルバムに登録 |  |

◆ メールアドレス、パスワード入力

| Google アカウント                                                                                           |
|----------------------------------------------------------------------------------------------------|
| アカウントを作成                                                                                               |
| Google アカウントから、Picasa ウェブ アルバム や <u>Google の他のサービス</u> にアクセスできます。 Goo<br>ちの 場合は、 <u>ここからログイン</u> できます。 |
| これらの入力は指定が無い限り「半角英数値」                                                                                  |
| Google アカウントに必要な情報                                                                                     |
| 現在のメールアドレス:                                                                                            |
| 例: myname@example.com。これを使ってアカウントにログインします。                                                             |
| <b>バスワードを作成:</b><br>8 文字以上を指定してください。                                                                   |
| バスワードを再入力し<br>てください:                                                                                   |

◆ 氏名、画像に表示されている文字の入力

| Picasaウェブアル | バム アカウントの作成                         |                                                                                                    |
|-------------|-------------------------------------|----------------------------------------------------------------------------------------------------|
| 姓:          |                                     |                                                                                                    |
| 名:          |                                     |                                                                                                    |
| 居住国:        | 日本                                  | <b>~</b>                                                                                                    |
| 文字の確認:      | 画像に表示されている文字を入力してく                  | ださい。                                                                                                    |
|             | 大文字と小文字は区別されません                     | これは画面を見ることなくプログ<br>ラムなどで大量にアカウントを自<br>動取得することなどを防ぐための<br>もので、敢えて読みにくくなってい<br>ます。入力違いあっても違う画像で<br>の再入力画面が出てきますから安 |
| 利用規約:       | 入力した Google アカウントの 情報を確認<br>読みください。 | 心して入力して下さい。                                                                                                    |

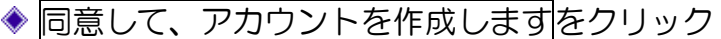

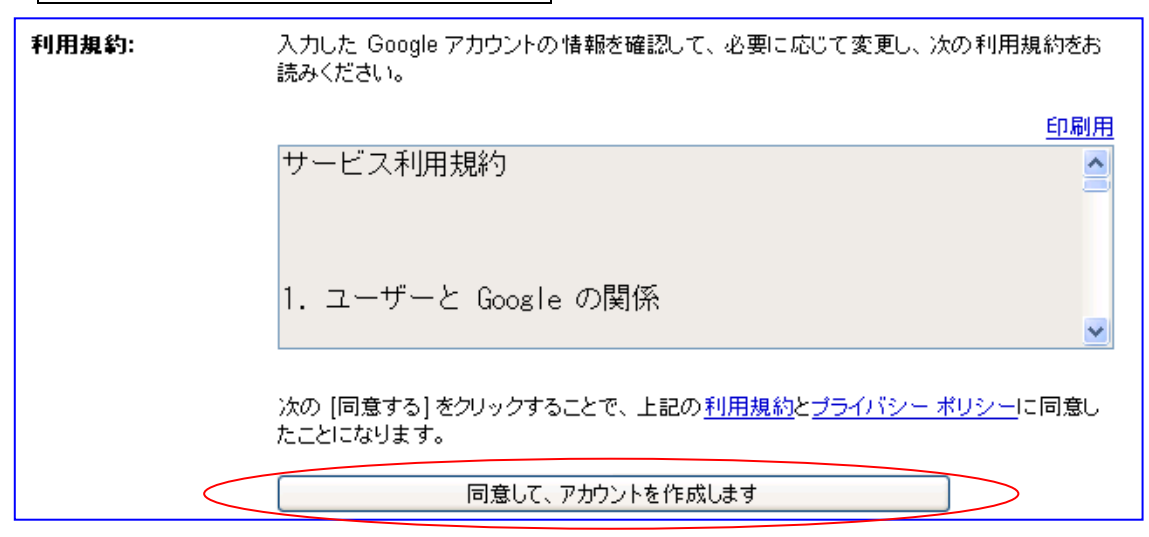

◆記載したメールアドレスに「Google によるメール アドレスの確認」が送信されるので、後日で構わないのでメール文中の赤〇部分をクリックしておくこと。尚、その操作前でも画像アップロードは可能です。(クリックしないとアカウントは有効にならず、諸変更確認を行うことが出来ない)

Google アカウントへようこそ。アカウントを有効にしてメール アドレスを確認する には下記のリンクをクリックしてください。

https://www.google.com/accounts/VE?service=1h2&c=CK7XwpTc4YaX8AEQ7d6h5our3a0v

注: この確認リンクは、印刷して保管してください。ユーザー名やバスワードを忘れ たなどの理由でアカウントにアクセスできなくなった場合に、この確認リンクが必要 となります。

このメールに心当たりがない場合は、他人が誤ってあなたのメール アドレスでアカ ウントを作成しようとした可能性があります。この場合は確認リンクをクリックしな いでください。クリックして確認手続きを完了しない限りアカウントは有効になりま せん。

# Google accounts

メール アドレスの確認が完了しました

Google アカウントをご確認いただきありがとうございます。アカウントは有効になりました。

ここをクリックしてアカウントのプロフィールを管理することもできます。

◆ ウェブアルバムへの登録が完了すると下記画面が開きます

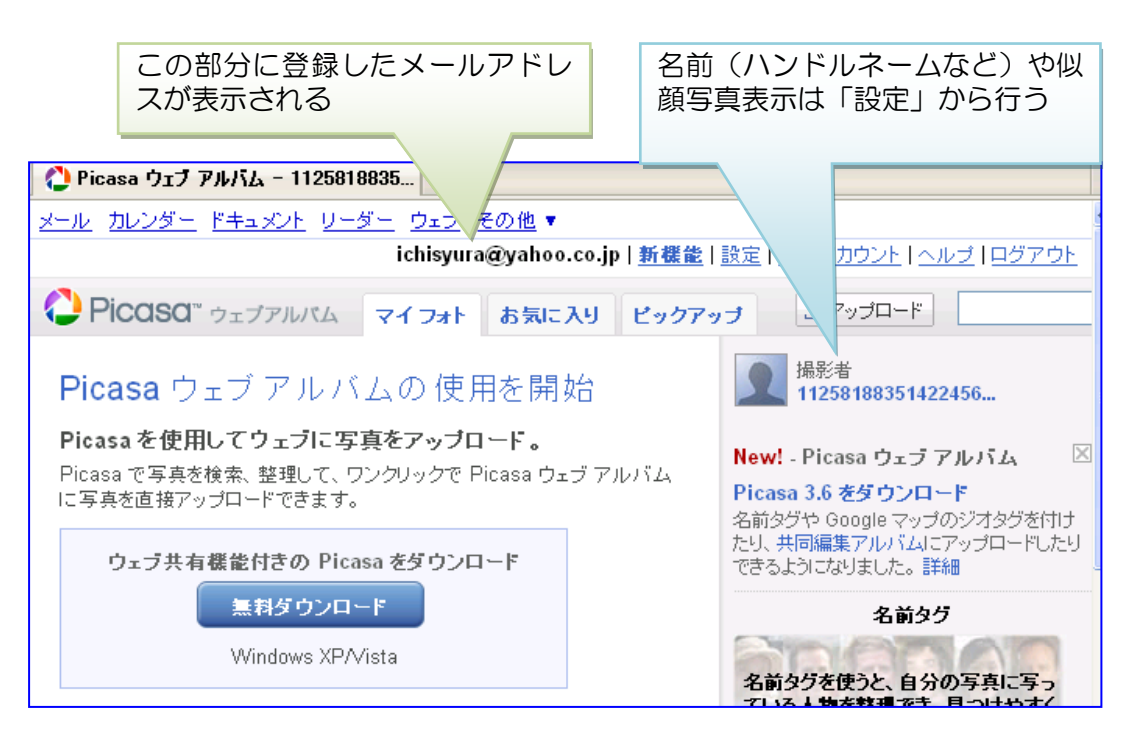

- 4. Picasa ウェブアルバムに写真をアップロードする
  - ① Picasa を起動
  - ② 右上端のウェブアルバムにログインをクリック

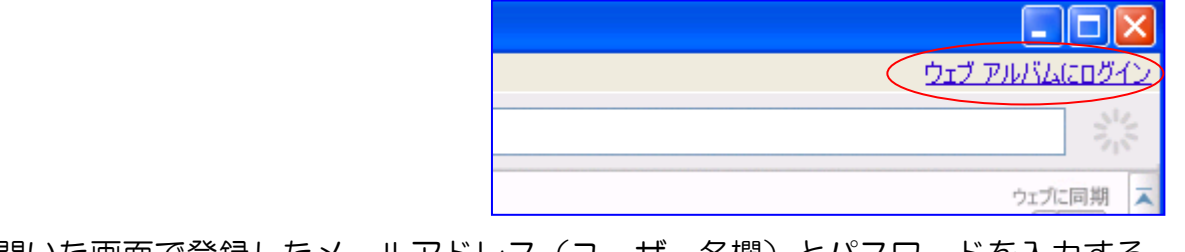

③ 開いた画面で登録したメールアドレス(ユーザー名欄)とパスワードを入力する
 ④ ログインをクリック

| 🎦 ウェブ アルバム                                                                                             | × |
|----------------------------------------------------------------------------------------------------|---|
|                                                                                                    |   |
| ウェブ アルバムにログイン                                                                                          |   |
| ウェブ アルバムを使用すると、オンライン フォト アルバムを友人や家族と共有したり、一般公開アル<br>ムを作成して世界中の人と共有することができます。ウェブ アルバムは無料で、簡単に使用できま<br>。 | , |
| 詳細                                                                                                    |   |
| Google アカウントを使用してウェブ アルバムにログイン                                                                         |   |
| ユーザー名: )chisyura@yahoo.co.jp                                                                           |   |
| パスワード: *******                                                                                         |   |
| ✓ 次回から入力を省略                                                                                            |   |
| ロヴイン キャンセル                                                                                             |   |
| バスワードをお忘れの方<br>ウェブアルバムに登録                                                                              |   |
|                                                                                                    |   |

⑤ ログインが成功すると右上端がメールアドレスに表示された内容に変わる

これで写真をアップロード出来る状態になったことになる。

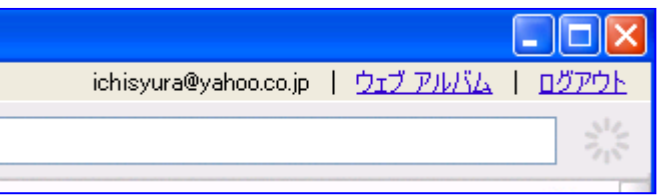

- ⑥ アップロードする写真を選択する

フォルダ内の一部の写真を選択する場合は、Ctrl キーを押しながら写真を選択する。 尚、フォルダ間を跨った選択は出来ない。

- ⑦ アップロード (青〇部分)をクリック
- ⑧ アップロードのための設定
  - ◆ アップロードするサイズを「推奨:1,600 ピクセル」に
  - ◆ このアルバムの可視性を「限定公開」に
  - ◆ アップロードをクリック

| - | アップロード先のアルバム:                                            |                            |                           |                 |
|---|----------------------------------------------------------|----------------------------|---------------------------|-----------------|
| ĺ | ▶ マクロ風四季写真                                               |                            |                           | +] 新規           |
|   |                                                          | アルバム タイトル<br>マクロ風四季写<br>説明 | а,                        |                 |
|   | アップロードするサイズ<br>推奨: 1,600 ビクセル (印刷、スクリーンセ                 | -バー、共有用)                   |                           | <b>•</b>        |
| - | <u>元のサイス (最も様連なアッフロート)</u><br>推奨: 1,600 ビクセル (印刷、スクリーンセー | -バー、共有用)                   | >                         |                 |
|   | 中: 1,024 ピクセル (共有用)<br>小: 640 ピクセル (プログ/ウェブページ用)         |                            | 限定公開にする                   | ることでこ<br>フドレスタ  |
|   | このアルバムの可視性                                               | <u>詳細</u>                  | 教えられた人たれる状態になる            | ・<br>ごけが見ら<br>。 |
| < | 図 公開            限定公開            閲覧するにはログインが必要            |                            | 公開では Picasa<br>ルバム訪問者名    | a ウェブア<br>登員が見る |
|   | アカウント: 1.0 GB(無料)<br>0%<br>容量を追加すると、写真を安全にバックア・          | ップできます。 <u>詳細</u> 1.0      | <ul><li>ここの出来る状</li></ul> | <b>悲</b> 。      |
|   | Terretti - K                                             |                            | vđn- K                    | キャックリ           |

5.

⑨ アップロードマネージャが表示される(見ているだけ)

|                  | 2 33% - アップロード マネージャ                                                                          |                                         |
|------------------|-----------------------------------------------------------------------------------------------|-----------------------------------------|
|                  | マクロ風四季写真<br>アップロードしています - 6 / 18(100% 完了)                                                     | ****                                    |
|                  | 🎦 完了しました - アップロード マネージャ                                                                       |                                         |
| 完了すると完了表示が出るの    | マクロ風四季写真                                                                                      | オンライン表示                                 |
| で、完了をクリックする。     | 終了: 18 個のアイテムがアップロードされました                                                                     | קטי                                     |
|                  |                                                                                               |                                         |
|                  |                                                                                               |                                         |
|                  | 帯域幅を節約                                                                                        |                                         |
|                  | 完了 <sub></sub> hy i                                                                           | 非表示                                     |
| アルバムを見る          |                                                                                               | ~                                       |
| ① 右上端のウェブアルバムをク  |                                                                                               | 2h                                      |
|                  |                                                                                               | 12                                      |
|                  |                                                                                               |                                         |
| Picasa ウェルアルバムが表 |                                                                                               |                                         |
|                  | J.C110                                                                                        | 100                                     |
|                  | 🚖 🎄 📦 Picasa ウェブ アルバ 🔄 🐴 🔻 🗟 🔻 🖶 🔻 🗄                                                          | }ページ(P) ▼ ****                          |
| ③ 写直をクロック        | <u>メール カレンダー ドキュメント リーダー ウェブ その他 ▼</u><br>ichisyura@yahoo.co.jp   新機能   設定   <u>マイ ア</u> カウント | ^<br>  <u>へいプ ログアウト</u>                 |
|                  | Picasa <sup>*</sup> ウェブアルバムマイフォト お気に入り ビック                                                    | アップ まアップ                                |
|                  | アルバム(1)公開 並べ替え:アルバムの日付 撮影者                                                                    | 254400456                               |
|                  |                                                                                               | 551422450<br>フェブ アルパム 🗵                 |
|                  | *                                                                                             | 前タグ                                     |
|                  | 名前タグを使う                                                                                       | と、自分の写真に写っ                              |
|                  | ている人物を至                                                                                       | 理でき、見つけやすく<br>ります。                      |
|                  | マクロ風四季写真                                                                                      | しください                                   |
| ④ アルバムの中身が表示さ    | 2009/12/11<br>12 写真: 18 枚                                                                     |                                         |
| れる               | Picasa <sup>*</sup> ウェブアルバム マイフォト お気に入り ビックアップ まアップロード                                        | 検索                                      |
| र<br>।           | イフォト>マクロ風四季写具<br>四 スライドショー   四 共有   + 写真を追加   ダウンロード + 編集 - ◎ 図 ) ※                           | 撮影者<br>11258188351422456                |
|                  |                                                                                               | 2009/12/11<br>写真: 18 枚 – 3 MB<br>1 限定公開 |
|                  |                                                                                               |                                         |
|                  |                                                                                               |                                         |
| 22               |                                                                                               |                                         |
|                  |                                                                                               | まだ誰とも共有していません                           |
|                  |                                                                                               | のアルバムへのリンクト<br>S                        |

アルバム プロパティ

アルバム カバー アルバム マップ

アルバムを削除

整理と並べ替え

説明 📐

編集 ▼

| ダウンロード

## 6. 写真に説明を付ける

② 編集タブをクリック し「説明」を選ぶ

> 説明は Picasa 内だけ で表示されるもので、 他のビュアー使用時 には表示されない

- ③ 文字挿入部分をクリ ックしてから文章を 入力する
- ④ 文章入力後、枠外を
   クリックすることで
   入力が確定する

| 終了 |                  |                    |
|----|------------------|--------------------|
|    | 2009/4/12 蒜山 こぶし |                    |
|    |                  | ✓ この説明を保存しました。 取消し |

⑤ 終了をクリック

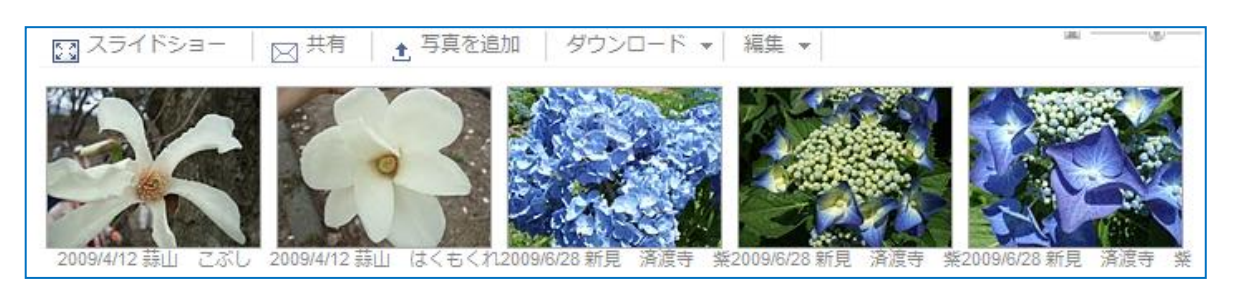

🔝 スライドショー 📔 🖂 共有 📔 🟦 写真を追加

終了

Le Sing

クリックして説明を追加

クリックして説明を追加

7.メールに貼付けるアルバムのURLをコピーする

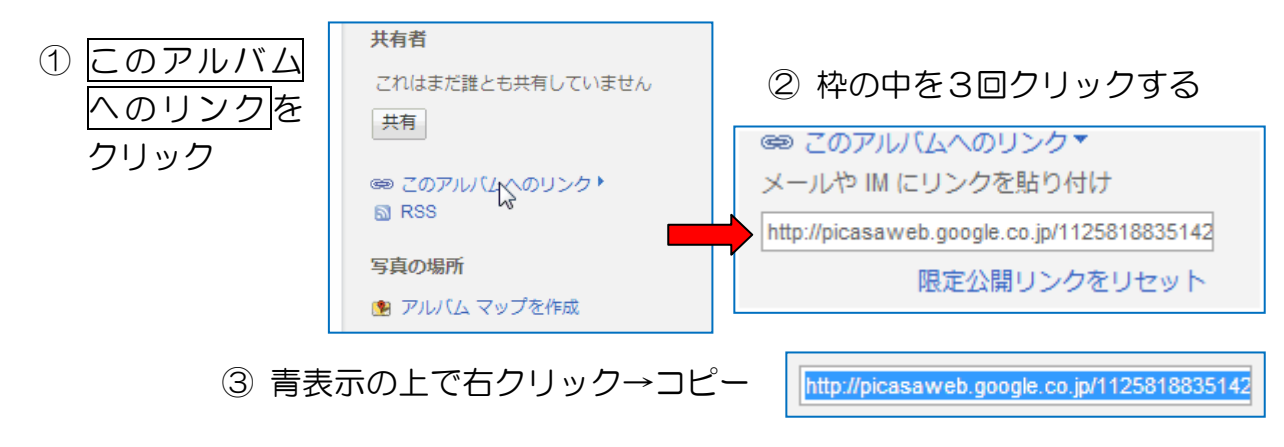

④メールを開いて貼付ける

<u>http://picasaweb.google.co.jp/112581883514224563300/IfhgL?authkey=Gv1sRg</u> <u>CIbhhouXiP68bw&feat=directlink</u> メール受領者がこの文字列をクリックす れば Picasa ウェブアルバムが開きます。

## 8. アルバム全写真を一括してダウンロードする

この項目はプラザPC演習不可。アルバム全体の一括ダウンロードは Picasa をインス トールしているパソコン限定されます。一括ダウンロードの必要が出たときにこの手順

に沿って操作して ダウンロード 👻 🔝 スライドショー | 🖂 共有 📗 🟦 写真を追加 編集 下さい。 Picasa にダウンロード ① ダウンロード[タ Picasa で印刷 ブーから Picasa コラージュを作成 にダウンロード 動画を作成 を選ぶ 2009/4/12 蒜山 はくもくれ2009/6/28 新見 済渡寺 紫2009/6/28 ② 暫く待つと右メッセージが表示される Internet Explorer セキュリティ 23 Web サイトで、このプログラムを使って Web コンテンツを開こうとして  $(\mathbf{I})$ います: このプログラムは保護モードの外で開かれます。Internet Explorer の保護モードはお使いのコ ンピュータを保護するのに役立ちます。この Web サイトを信頼していない場合は、このプログラ ムは開かないでください。 ③ 許可するをクリック 名前: Picasa 発行元: Google Inc. 今後、このプログラムに関する警告を表示しない(S) 許可する(A) 許可しない(D) 🕤 詳細 アルバムをダウンロード Picasa<sup>\*</sup> ウェブ アルバムのダウンロード このアルバムをお使いのコンピュータにダウンロードしますか。 ダウンロード画面が表示される ダウンロード キャンセル マクロ風四季写真 (18 枚の写真) 0120156494679882152 ④ ダウンロードをクリック 2.4 3 ダウンロード キャンセル

ダウンロードが完了すると Picasa 内に「ダウンロードしたアルバム」の項目が新たに 表示され、その中に下図のようにダウンロードしたアルバム名とその中の写真が表示される。

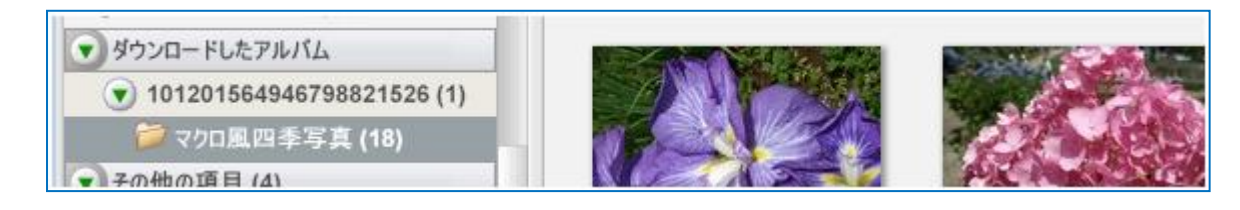